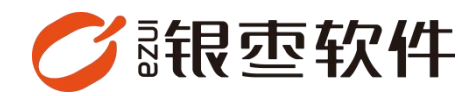

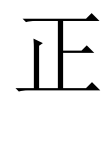

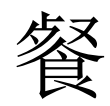

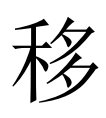

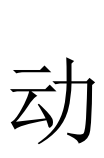

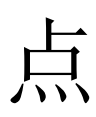

餐

# 操作手册 V1.0

重庆银枣信息技术有限公司

运营部 023-63800610

2025/04/24

| 重  | 夫银枣 | 「信息技术有限公司 | 1 |
|----|-----|-----------|---|
| 1. | 下载  |           | 3 |
| 2. | 登录  |           | 3 |
|    | 2.1 | 账号密码登录    | 3 |
|    | 2.2 | 选择门店      | 4 |
| 3. | 点餐  |           | 4 |
|    | 3.1 | 开台        | 4 |
|    | 3.2 | 选择菜品下单    | 5 |
|    | 3.3 | 修改菜单状态    | 6 |
|    |     | 3.3.1 上菜  | 6 |
|    |     | 3.3.2 退菜  | 6 |
|    |     | 3.3.3 加菜  | 7 |
|    |     | 3.3.4 更多  | 8 |
| 4. | 翻台  |           | 9 |

## 1. 下载

登录餐饮管理系统后台,在首页下载【正餐店员 app】。

| 最近使用               |                                            |                     |              |                   |                                       |       |                 |              |              | 手机商城               |      |
|--------------------|--------------------------------------------|---------------------|--------------|-------------------|---------------------------------------|-------|-----------------|--------------|--------------|--------------------|------|
| 点铺上架管理             | 系统设置                                       | 南亞杜史                |              |                   |                                       |       |                 |              |              |                    |      |
| 后台清息               |                                            |                     |              |                   |                                       | 下载中心  |                 |              |              |                    |      |
| 8<br>(80)          | ₩.Q                                        |                     | 0            | 0<br>(8).8857/887 |                                       | 汞饮味醋酸 | Windows打<br>印工具 | 店劳管理-<br>APP | 叫号系统-<br>APP | 正制收明期<br><b>AT</b> | 正報点用 |
| 0<br>128           | <b>1</b> 13                                |                     |              |                   |                                       | 4     | ida             |              |              |                    | 1    |
| 今天                 | 第三章 第二章 第二章 第二章 第二章 第二章 第二章 第二章 第二章 第二章 第二 | 本月 (2.8小校一座)<br>王 印 | wet          |                   | <b>6</b> 8                            |       |                 |              | 621.02       |                    | /    |
| -                  |                                            |                     | 20           | 6                 |                                       |       |                 |              | 141          |                    |      |
| 1                  |                                            | 0<br>交局端数           | 0.00         |                   |                                       |       |                 | 0<br>85%0.M  |              | /                  |      |
| 0.00<br>1911-198 ( | )<br>元)                                    | 0.00<br>Pos金額       | 0.00<br>充值全额 | 0<br>新瑞会员(个)      | 1                                     |       |                 |              |              |                    |      |
| N.,                |                                            | 0.00                | 0.00         |                   | · · · · · · · · · · · · · · · · · · · |       |                 | 0.00         |              |                    |      |
| POSHER:            | 0.00                                       | 還统金額                | 扶宰金額         | 教理研究政             |                                       |       |                 | 安口渦睛         |              |                    |      |

## 2. 登录

#### 2.1 账号密码登录

账号密码管理路径: ERP 后台-设置-账号管理, 支持按需切换语言。

|          | 登录 |      |
|----------|----|------|
|          |    | 中文 🛩 |
| A 请输入手机号 |    |      |
| 合 请输入密码  |    |      |
| 记住密码     |    |      |
|          | 受录 |      |

#### 2.2 选择门店

通过选择或关键字搜索快速定位目标门店。

| <   | 选择门店                            |    |
|-----|---------------------------------|----|
| Q请输 | 1入门店名称                          | 搜索 |
|     | <b>街角小吃店</b><br>⑨ <sub>茶园</sub> |    |
|     | <b>小吃二店</b><br>◎                |    |
|     |                                 |    |
|     |                                 |    |
|     |                                 |    |
|     |                                 |    |
|     |                                 |    |

## 3. 点餐

## 3.1 开台

选择空闲桌台,输入就餐人数,即可开始点餐。

| <                        | 桌         | 台           |          |
|--------------------------|-----------|-------------|----------|
| 全部[18]                   | 空闲[8] 已下单 | 1[5] 已结账[1  | ] 未下单[4] |
| 2-4                      | 翻台        | C02         | 翻台       |
| 空闲中 <sup>4</sup><br>〇 0位 | -         | 空闲中<br>〇 0位 |          |
| C01                      | 翻台        | A09         | 翻台       |
| 空闲中<br>〇 0位              |           | 空闲中<br>〇 0位 |          |
| A08                      | 翻台        | A07         | 翻台       |
| 空闲中<br>〇 0位              |           | 空闲中<br>〇 0位 |          |
| A06                      | 翻台        | B06         | 翻台       |
| 已下单                      |           | 已下单         |          |
| 옷 2位                     |           | 名 4位        |          |
|                          | 翻台        | B04         | 翻台       |
|                          |           | 已下单         |          |
| A 2312                   |           | X 3™        |          |
| B03                      | 翻台        | B02         | 翻台       |

### 3.2 选择菜品下单

通过分类导航或搜索功能定位目标菜品,并根据顾客口味需求添加备 注标签。

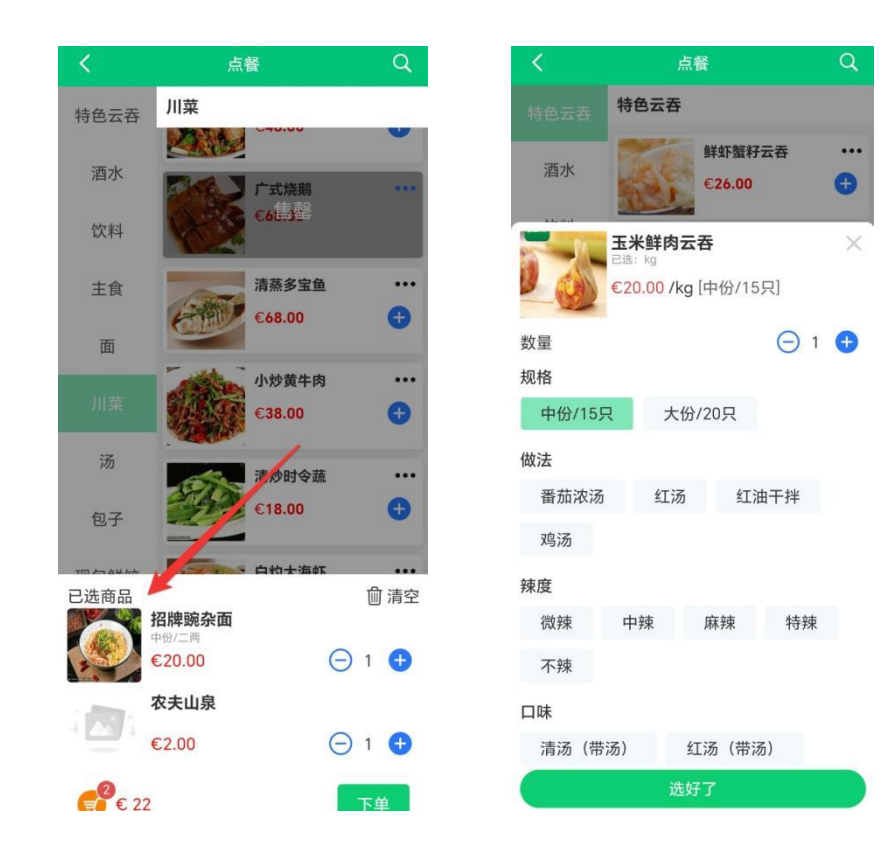

#### 3.3 修改菜单状态

#### 3.3.1 上菜

菜品送达后手动点击【上菜】按钮,该菜品状态标记为'完成'。

| ▶ 米半明细              |               | چ ع                             | 南单明细                |
|---------------------|---------------|---------------------------------|---------------------|
| 台信息:                | 2-4           | 桌台信息:                           |                     |
| 餐人数:                | 4人            | 就餐人数:                           |                     |
| 已下单                 |               | ■ 已下单                           |                     |
| 招牌競杂面 中份/二两 € 20.00 | x1 上菜         | <b>ジェンド</b><br>●份/二两<br>€ 14.00 | [加菜<br>x1           |
| 农夫山泉<br>€ 2.00      | ••••<br>×1 上菜 | 桂花酸梅汤<br>250ml<br>€ 3.00        | <b>饮料</b> [加菜<br>x1 |
| 餐位费<br>€ 2.00       | •••<br>×4     | 招牌競杂面 中份/二两 € 20.00             | x1                  |
| <b>†</b> :          | € 30.00       | 农夫山泉<br>€ 2.00                  | x1                  |
|                     |               | 餐位费<br>€ 2.00                   | ×4                  |
|                     |               | 合计:                             |                     |

3.3.2 退菜

点击菜品右上角的【...】按钮,选择退菜,输入退菜数量,即可对 该菜品执行退菜操作。

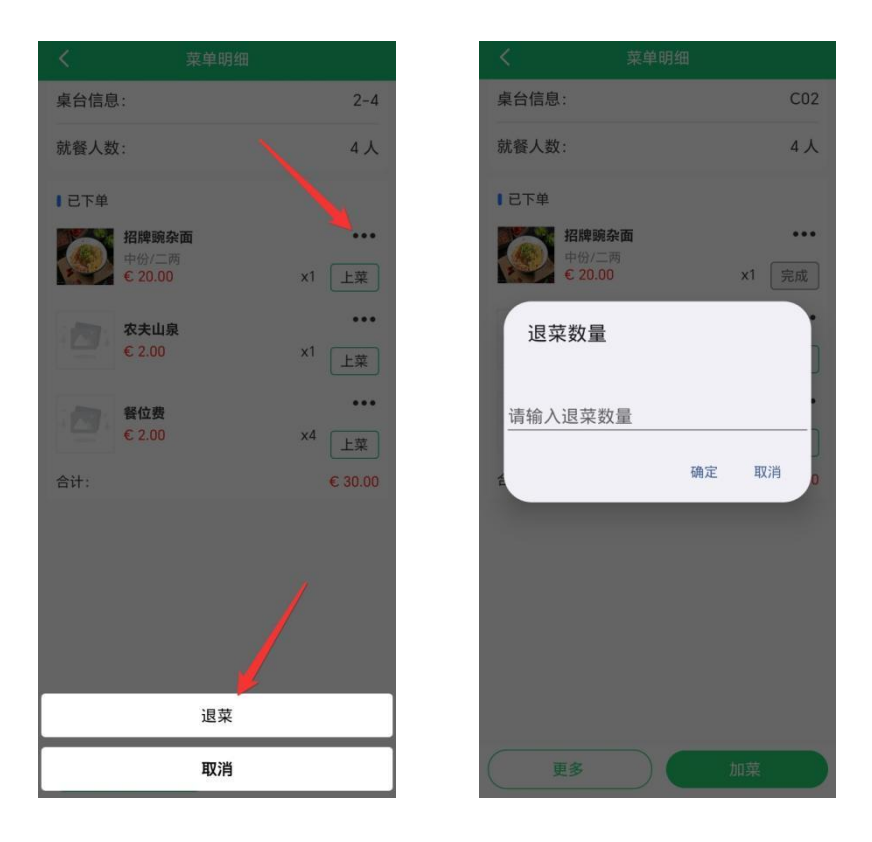

3.3.3 加菜

点击【加菜】按钮,返回点餐页面新增菜品并提交订单。

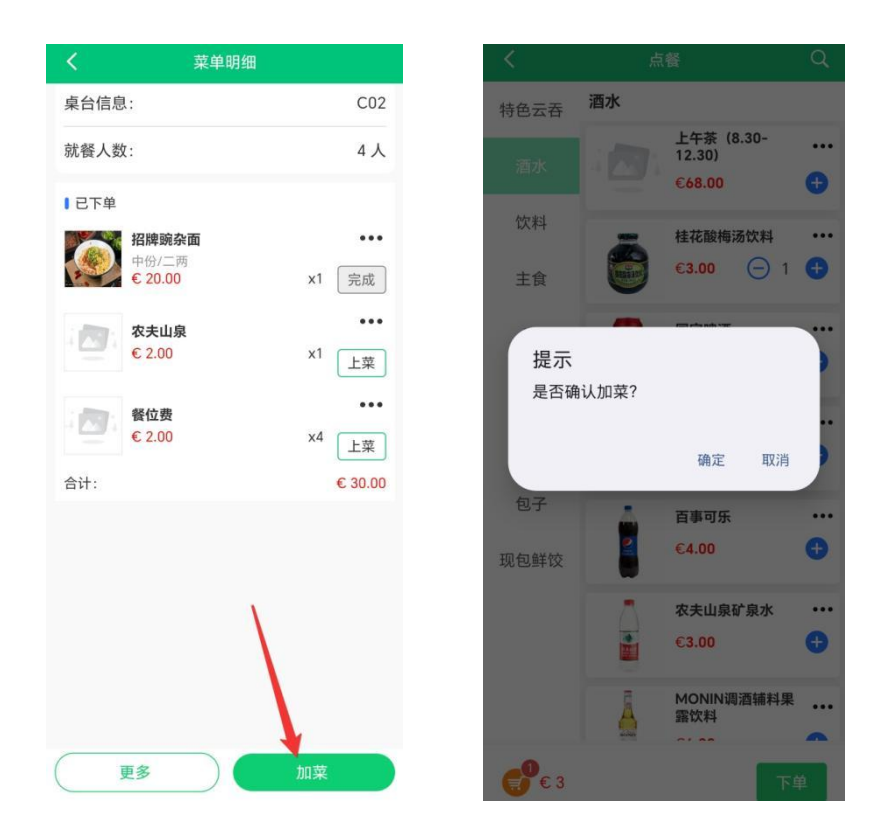

3.3.4 更多

在【更多】功能菜单中,可对订单执行叫菜、催菜、预结单等操作。 叫菜: 点菜完成后点击"叫菜"提交至厨房

催菜:对未出菜品点击"催菜"发送厨房提醒

预结单: 生成临时账单供顾客核对

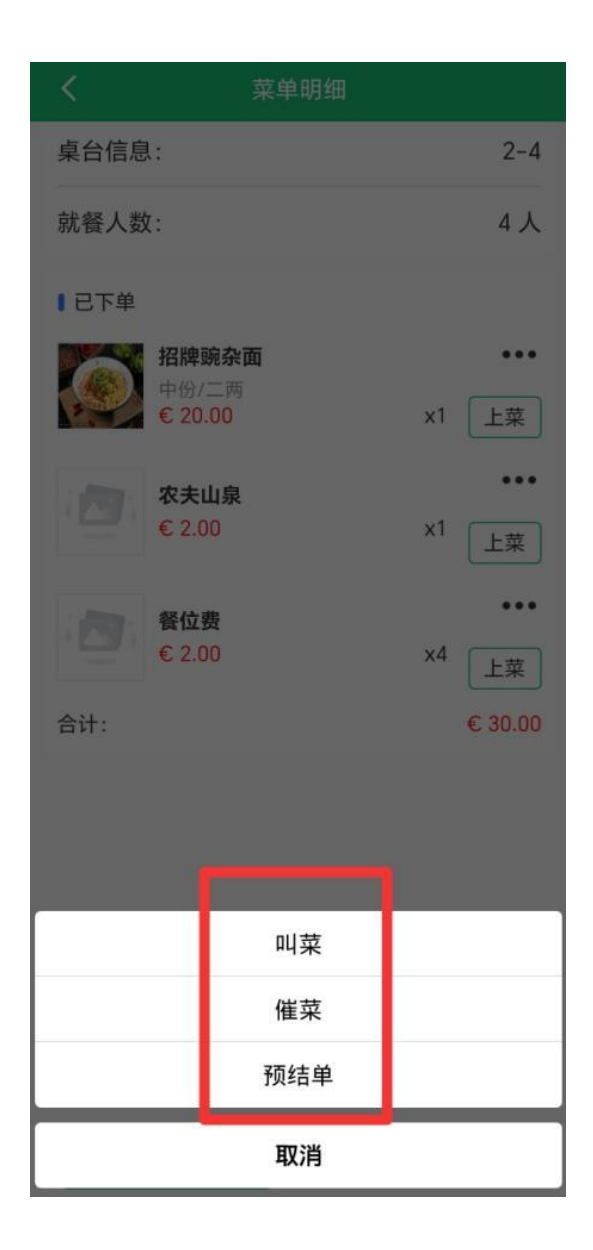

## 4. 翻台

在完成菜单修改并返回桌台界面后,若系统显示该桌台状态为'已结账',且确认已清理完毕,即可执行翻台操作。

| <                                | 桌         | 台                                |        |
|----------------------------------|-----------|----------------------------------|--------|
| 全部[18]                           | 空闲[5] 已下望 | 单[6] 已结账[2]                      | 未下单[5] |
| <b>2-4</b><br>已结账<br>〇 4位        | 翻台        | <b>C02</b><br>已下単<br><i>へ</i> 4位 | 翻台     |
| <b>C01</b><br>未下学<br>ペ 3位        | 翻台        | <b>A09</b><br>空闲中<br><i>へ</i> 0位 | 翻台     |
| A08<br>空闲中<br><i>八</i> 0位        | 翻台        | <b>A07</b><br>空闲中<br><i>へ</i> 0位 | 翻台     |
| <b>A06</b><br>已下单<br><i>へ</i> 2位 | 翻台        | <b>B06</b><br>已下単<br><i>へ</i> 4位 | 翻台     |
| <b>B05</b><br>未下单<br>へ 23位       | 翻台        | <b>B04</b><br>已下単<br>只 3位        | 翻台     |
| <b>B03</b><br>已下单                | 翻台        | <b>B02</b><br>已结账                | 翻台     |